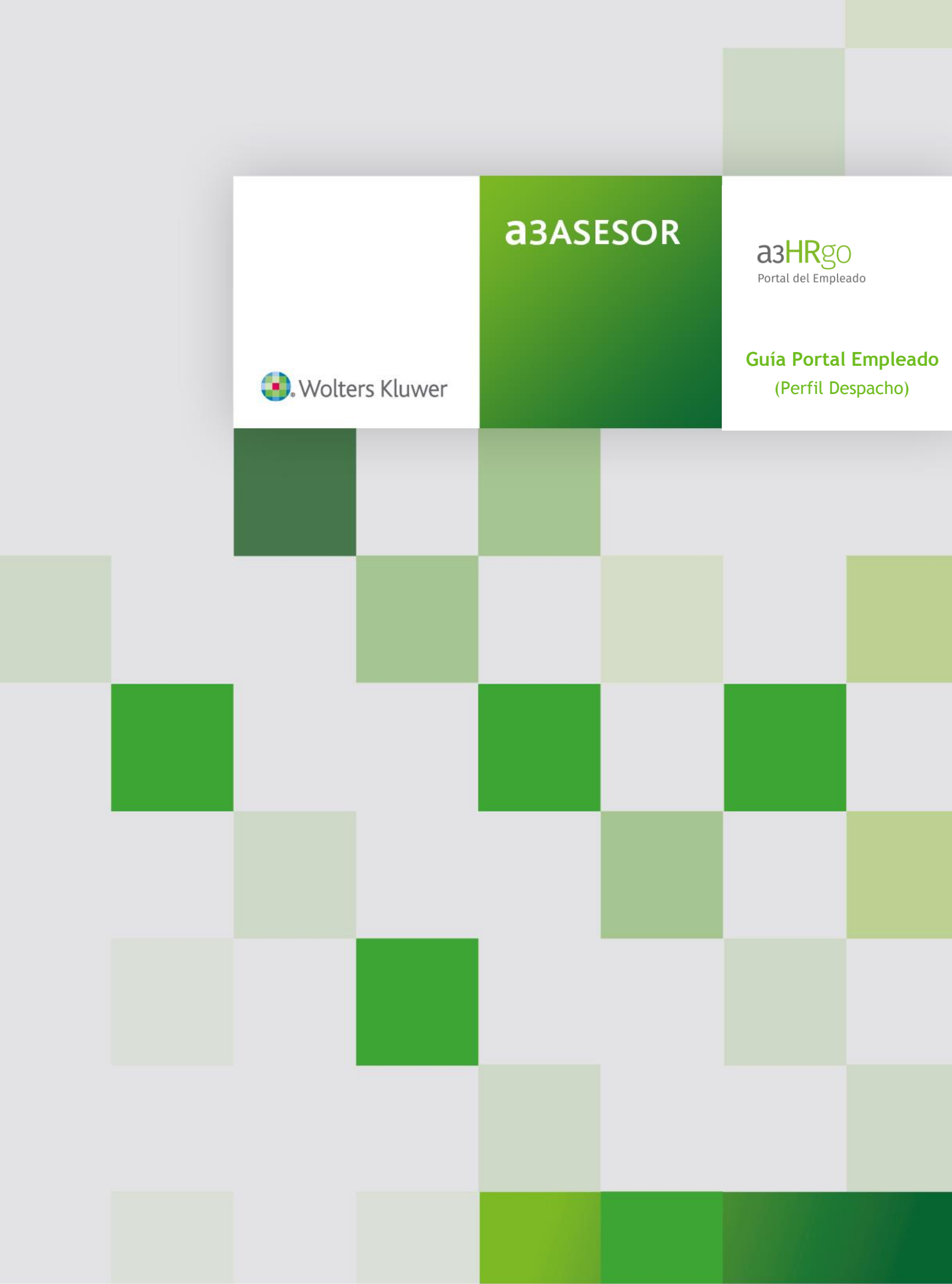

# Sumario

| 1 Introducción                                                         |
|------------------------------------------------------------------------|
| 2 Acceso                                                               |
| 3 Estructura del Portal                                                |
| 3.1 Menú de navegación 4                                               |
| 3.2 Área del gestor 5                                                  |
| 3.3 Menú de configuración 5                                            |
| 3.4 Marco central 5                                                    |
| 4 Puesta en marcha                                                     |
| 4.1 Gestionar los datos generales de las empresas6                     |
| 4.1.1 Creación de Empresas 7                                           |
| 4.1.2 Sincronizar los datos de los empleados                           |
| 4.1.3 Carga de empresas y empleados (con a3ASESOR nom versión plus) 10 |
| 4.2 Carga de nóminas y certificados12                                  |
| 4.3 Logs                                                               |
| 5 Secciones del Portal 13                                              |
| 5.1 Menú de navegación13                                               |
| 5.2 Mis Datos                                                          |
| 5.2.1 Datos personales del empleado14                                  |
| 5.2.2 Extracto de Nóminas15                                            |
| 5.2.3 Extracto de IRPF15                                               |
| 5.3 Gestión                                                            |
| 5.3.1 Empleados16                                                      |
| 5.3.1.1 Carga de empleados                                             |
| 5.3.1.2 Información listada de los empleados                           |
| 5.3.2 Nóminas Empleados23                                              |
| 5.3.3 Certificados Empleados                                           |
| 5.3.4 Otros Documentos                                                 |
| 5.3.4.1 Estructura de la sección "Documentos"                          |
| 5.3.4.2 Cargar Fichero                                                 |
| 5.3.4.3 Crear carpeta                                                  |
| 5.3.4.4 Modificar carpeta                                              |
| 5.3.4.5 Eliminar carpeta                                               |
| 6 Otras secciones del Portal                                           |
| 6.1 Gestionar Cuenta                                                   |
| 6.1.1 Cambiar mi contraseña                                            |
| 6.1.2 Configuración del aspecto de la empresa en el Portal             |

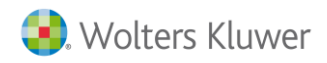

a3HRgo

# 1.- Introducción

El Objetivo del presente documento es presentar el alcance, funcionalidades y metodología de trabajo que se debe llevar a cabo para un correcto funcionamiento del Portal del empleado <sup>a3HRgo</sup>.

# 2.- Acceso

El acceso del administrador de la asesoría al Portal web se realizará a través de la URL, usuario y contraseña que Wolters Kluwer le envía a través del correo electrónico. Para poder acceder, informe el DNI del usuario y la contraseña que le haya sido asignada por

la plataforma, puede modificar su contraseña una vez acceda a <sup>a3HRgo</sup>.

| Introduce tu NIF       | 4      |
|------------------------|--------|
| Contraseña             |        |
| Entrar                 |        |
| ¿Olvidaste tu contrase | ña?    |
| Convrint @ 2016        | Kluwer |
|                        |        |
| ☆ ?                    |        |

Si ha olvidado su contraseña, pulse el enlace "¿Olvidaste tu contraseña?" y, en la ventana que aparece a continuación, informe el DNI del usuario.

Automáticamente, la aplicación enviará un e-mail a la cuenta de correo que tenga asociada el usuario con las instrucciones que debe seguir para recuperarla.

| Introduce to     | J NIF 💄          |
|------------------|------------------|
| Enviar co        | ontraseña        |
| Copyright ® 2016 | 🕀 Wolters Kluwer |
|                  |                  |

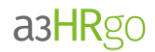

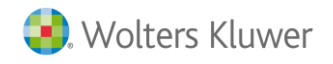

# 3.- Estructura del Portal

Al acceder al portal se distinguen 4 zonas de trabajo:

- 1. Menú de navegación.
- 2. Área del gestor.
- 3. Menú de configuración
- 4. Marco central.

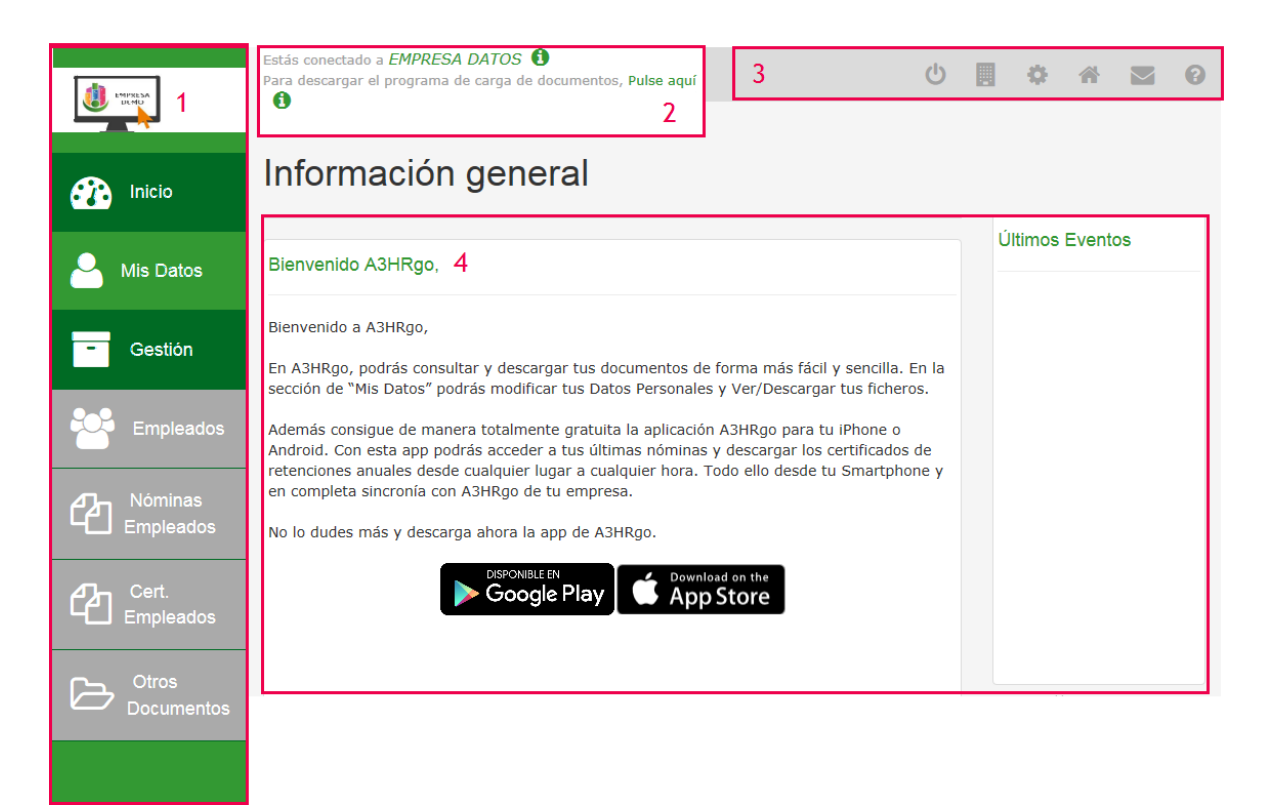

#### 3.1.- Menú de navegación

A través de este menú se podrá navegar por las diferentes secciones de la aplicación.

- Inicio. En este apartado se muestra información general del Portal.
- Mis Datos. En este apartado se presenta la información del empleado actual con el que se ha accedido al portal, incluyendo nóminas y certificados.
- **Gestión**. En este apartado se puede gestionar el estado de las nóminas y certificados de los empleados. Ubicados dentro de este punto, se encuentran los apartados:
  - **Empleados**. En este apartado se puede gestionar la información relativa a los empleados de la empresa.
  - Nóminas Empleados: Permite la gestión de nóminas.
  - o Cert. Empleados: Permite la gestión de certificados de IRPF.
  - **Otros Documentos:** Éste es un apartado de intercambio de ficheros con el usuario administrador de la empresa en cuestión.

Estos puntos se desarrollarán con más detalle a continuación.

#### A tener en cuenta...

Tanto el logo de la empresa, como el logo de la asesoría tendrán un enlace que apuntará a su respectiva página web.

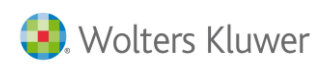

a3HRgc

# 3.2.- Área del gestor

En esta sección se podrá seleccionar la empresa que se desee gestionar. Para cambiar de empresa, pulse sobre el nombre de la empresa actual.

| EMPRESA<br>DEMO | Estás conectado a <i>EMPRESA DATOS</i><br>Para descargar el programa de carga de do | cumentos, Pulse aquí | 47239030E                                                            | ር 🖪                             | * *       | 0                      |
|-----------------|-------------------------------------------------------------------------------------|----------------------|----------------------------------------------------------------------|---------------------------------|-----------|------------------------|
|                 | Información gene                                                                    | Selección Empresa    | - A3HRgo - Internet Explo<br>qq.hrcont.com/Asesoria/S<br>Ina empresa | r <b>er</b><br>eleccionEmpresa/ |           |                        |
| Ais Datos       | Bienvenido A3HRgo,                                                                  | MONTAJES             | INDUSTRIALES.                                                        | Buscar empresa                  | Q         |                        |
|                 | Bienvenido a A3HRgo,                                                                | EMPRESA              | EMPRESA                                                              |                                 |           |                        |
| - Gestión       | En A3HRgo, podrás consultar y descarg                                               | EMPRESA I            | DATOS                                                                | ACTIVA                          | 0         |                        |
|                 | sección de "Mis Datos" podrás modifica                                              | MONTAJES             | INDUSTRIALES,                                                        | DESACTIVADA                     | 0         |                        |
|                 | Además consigue de manera totalment                                                 | A3SOFTWAR            | RE                                                                   | ACTIVA                          | 0         | Febrero                |
|                 | Android. Con esta app podrás acceder a retenciones anuales desde cualquier lu       | VERDI & FR           | UITS S.L.                                                            | DESACTIVADA                     | ۲         | <ul> <li>a)</li> </ul> |
|                 | en completa sincronia con A3HRgo de t                                               |                      |                                                                      |                                 |           | ión de                 |
|                 | No lo dudes más y descarga ahora la a                                               |                      |                                                                      |                                 | at 100% 🔹 |                        |

Desde este apartado, además, podrá descargar una versión actualizada del programa de carga de documentos. Para ello, pulse el enlace **"Pulse aquí".** 

| Estás conectado a EMPRESA DATOS 🚺                  |              |
|----------------------------------------------------|--------------|
| Para descargar el programa de carga de documentos, | Pulse aquí 🚯 |

# 3.3.- Menú de configuración

En este menú se pueden gestionar aspectos propios de la configuración del Portal y los datos generales relativos a las empresas.

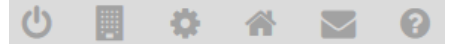

A continuación, le indicamos la utilidad de cada uno de los botones:

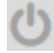

: Permite desconectarse del Portal.

E : A través de este botón podrá gestionar los datos generales de las empresas (Creación, Modificación y eliminación de los datos de las empresas.)

En esta sección se podrá modificar la contraseña del usuario actual y establecer el aspecto de la empresa que se esté gestionando (Colores corporativos y logo de empresa).

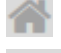

: Permite el acceso a la página web de la asesoría.

E A través de este enlace se podrá enviar un email a la persona establecida como responsable de la asesoría para la empresa seleccionada.

: En este enlace se muestra la ayuda general de la aplicación.

# 3.4.- Marco central

En el marco central se mostrará la información de cada una de las secciones

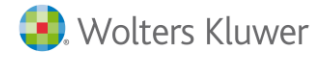

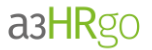

# 4.- Puesta en marcha

4.1.- Gestionar los datos generales de las empresas

Desde el botón 📕, del menú configuración, podrá gestionar los datos generales de las empresas.

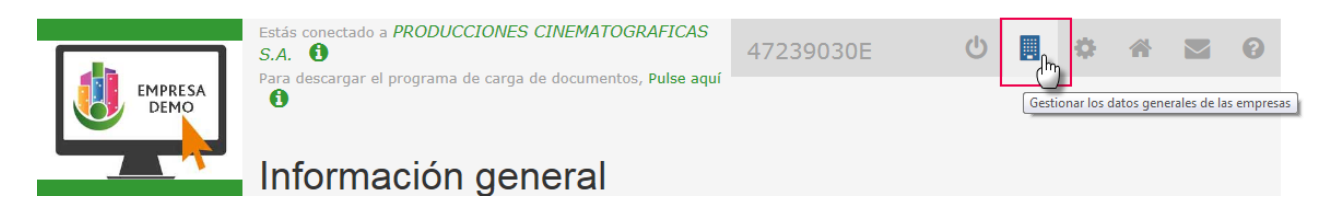

Para ello, pulse el botón 🧾 y accederá a la siguiente ventana con la relación de empresas asociadas a la asesoría.

Observe que el color de la ventana es diferente al configurado para el portal. De esta forma, podrá identificar fácilmente que se encuentra en un área en la que no se están realizando acciones en la empresa seleccionada.

|             | Empresas                              |        |        |                |                        |
|-------------|---------------------------------------|--------|--------|----------------|------------------------|
| Portal      |                                       |        |        |                |                        |
| Empresas    | Búsqueda                              |        |        |                |                        |
| Sincronizar | Nombre:                               |        | CIF:   |                |                        |
| Sincronizar | Código:                               |        |        | uir empresas d | esactivadas: 🕜         |
| Logs        |                                       |        |        | Limpi          | ar Filtro Buscar       |
|             | Empresas 1                            | CÓDIGO | ESTADO | CIF            | ∎o                     |
|             | MONTAJES INDUSTRIALES, S.A.           | 99904  | ACTIVA | A12345678      | <b>삼 0 0 C</b> 🍵       |
|             | A3SOFTWARE                            | 00002  | ACTIVA | 01010101X      | 삼 🗢 🖸 C <sup>7</sup> 📋 |
|             | ASESORIA                              | 02017  | ACTIVA | 00002017Q      | 🕈 o o C' 🕯             |
|             | PRODUCCIONES<br>CINEMATOGRAFICAS S.A. | 00008  | ACTIVA | 00047645N      | <b>* 0 0 7</b> 1       |
|             |                                       |        |        |                | Página 1 de 1          |

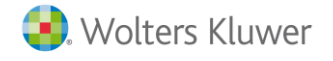

a3HRgo

En esta ventana se distinguen 2 apartados:

- **Búsqueda**: El apartado "**Búsqueda**" permite filtrar la búsqueda de las empresas de forma fácil y sencilla. Para ello, informe alguno de los siguientes datos y pulse "**Buscar**":
  - o Nombre
  - CIF
  - o Código

Asimismo, el indicador "Incluir empresas desactivadas" (que, por defecto, se muestra desactivado) permite incluir en los resultados de búsqueda aquellas empresas que todavía no están activas. Para ello, simplemente tiene que marcarlo.

• Empresas: Desde este apartado podrá visualizar la relación de empresas de la asesoría. Asimismo, desde este punto, podrá crear nuevas empresas.

#### 4.1.1.- Creación de Empresas

Para crear una nueva empresa, pulse el botón bo y cumplimente el formulario que se muestra a continuación, informando los siguientes campos:

- Nombre, CIF, Código y Web.
- Correo del responsable de la asesoría y de la empresa (tanto para la parte laboral como para la parte de administración). Informando los correos separados por ";" (punto y coma) se podrá establecer más de un correo.
- URL Bienvenida: Es posible modificar la URL de bienvenida que se envía en el correo de alta al portal, informando un nuevo valor en este campo.

| Empresas 🚯                                            |                                                 |                                       |
|-------------------------------------------------------|-------------------------------------------------|---------------------------------------|
| NOMBRE                                                | CÓDIGO ESTADO CIF                               |                                       |
| MONTAJES INDUSTRIALES, S.A.<br>A3SOFTWARE<br>ASESORIA | 99904 ACTIVA A12345678                          |                                       |
| PRODUCCIONES<br>CINEMATOGRAFICAS S.A.                 |                                                 |                                       |
|                                                       | Datos de la empresa 🚯                           | ← 🖺                                   |
|                                                       | Nombre:                                         | CIF:                                  |
|                                                       | Código: 🛈                                       | Web:                                  |
|                                                       | Correo responsable asesoria: 1                  | Correo responsable empresa General:   |
|                                                       | Correo responsable empresa<br>Administración: 🚯 | Correo responsable empresa Laboral: 🟮 |
|                                                       |                                                 | URL Bienvenida: 🕕                     |
|                                                       | Activa:                                         |                                       |

Cumplimentado el formulario, pulse "Guardar cambios".

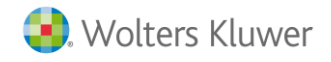

a3HRgo

Por otro lado, al posicionarse sobre la línea de una empresa en concreto también podrá realizar las siguientes <u>acciones</u>:

- Activar ( ) y Desactivar Empresas ( ).
- Ver y modificar datos de una empresa (<sup>CP</sup>): a través de este botón accederá a la ficha de la empresa en la que esté posicionado y podrá modificar los datos si lo considera necesario.
- Activar Usuarios (<sup>\*\*\*</sup>): a través de este botón podrá activar los usuarios no activados (y sin fecha de baja) de la empresa seleccionada.
- Borrar empresa (<sup>a</sup>): este botón permite, previo mensaje de aviso, borrar la empresa seleccionada y todos los datos asociados, <u>no siendo posible recuperarlos</u>.

| Portal      | Empresas                              |        |        |                  |                                       |  |  |
|-------------|---------------------------------------|--------|--------|------------------|---------------------------------------|--|--|
|             | Mastrar parámetras de húsqueda 🗖      |        |        |                  |                                       |  |  |
| Empresas    | Búsqueda                              |        |        |                  |                                       |  |  |
|             | Nombre:                               |        | CIF:   |                  |                                       |  |  |
| Sincronizar | Código:                               |        |        | uir empresas des | sactivadas: 😧                         |  |  |
| 📥 Logs      |                                       |        |        | Limpiar          | Filtro Buscar                         |  |  |
|             | Empresas <b>()</b>                    |        |        |                  | ■o                                    |  |  |
|             | NOMBRE                                | CÓDIGO | ESTADO | CIF              |                                       |  |  |
|             | MONTAJES INDUSTRIALES, S.A.           | 99904  | ACTIVA | A12345678        | · · · · · · · · · · · · · · · · · · · |  |  |
|             | A3SOFTWARE                            | 00002  | ACTIVA | 01010101X        | 😤 👁 🖸 🖓 📋                             |  |  |
|             | ASESORIA                              | 02017  | ACTIVA | 00002017Q        | 200 C 1                               |  |  |
|             | PRODUCCIONES<br>CINEMATOGRAFICAS S.A. | 00008  | ACTIVA | 00047645N        | <b>삼 ♥ 8</b> C î                      |  |  |
|             |                                       |        |        |                  | Página 1 de 1                         |  |  |

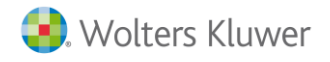

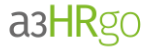

#### 4.1.2.- Sincronizar los datos de los empleados

En la sección **"Sincronizar"** podrá cargar un fichero extraído de **a3ASESOR**|**nom** (versión plus) para poder sincronizar las altas y las bajas de empleados, que se puedan haber producido.

La carga de empleados se hará teniendo en cuenta los siguientes criterios:

Si el empleado encontrado en el fichero existiera en el portal, se actualizaría su información con la del fichero.

- Si el empleado encontrado en el fichero existiera en el portal y tuviera una fecha de baja anterior al día actual, se desactivaría el usuario en el Portal y se enviaría un correo a los responsables con un resumen de las altas y bajas en el portal debidas a la sincronización.
- Si el empleado encontrado en el fichero NO existiera en el portal y tuviera una fecha de baja, no se haría nada.
- Si el empleado encontrado en el fichero NO existiera en el portal, se crearía y activaría el usuario en el Portal y se enviaría un correo a los responsables con un resumen de las altas y bajas en el portal debidas a la sincronización.

| Portal      | Sincronizar Datos                                                                                                    |  |  |  |  |  |  |  |
|-------------|----------------------------------------------------------------------------------------------------|--|--|--|--|--|--|--|
| Empresas    | Sincronizar datos de empleados ()                                                                                                    |  |  |  |  |  |  |  |
| Sincronizar | En esta sección podrá crear y actualizar los datos de las empresas y empleados con la informació<br>extraída de los programas. Si dispone del programa a3NOM PLUS podrá realizar una carga masiva d<br>todas las empresas y trabajadores desde el Generador de Informes: Informe 105. Para má<br>información, por favor, consulte el manual.    |  |  |  |  |  |  |  |
| Logs        | En esta sección podrá crear y actualizar los datos de las empresas y empleados con la información<br>extraída de los programas. Si dispone del programa a3NOM PLUS podrá realizar una carga masiva de<br>todas las empresas y trabajadores desde el Generador de Informes: Informe 105. Para más<br>información, por favor, consulte el manual. |  |  |  |  |  |  |  |
|             | Examinar     Cargar Fichero                                                                                                    |  |  |  |  |  |  |  |

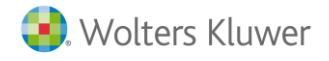

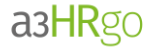

## 4.1.3.- Carga de empresa y empleados (con a3ASESOR | nom versión plus)

En la <u>versión plus</u> de a**3ASESOR** | nom se ha automatizado la carga de empresas y empleados.

Para ello, en el punto "Gestión/ Generador de informes" se ha incorporado un nuevo formato, denominado "105- Exportación a3HRgo", que permite la generación de un fichero Excel con los datos de la empresa, centro y los empleados de la selección realizada.

Pulse el botón 🔛.

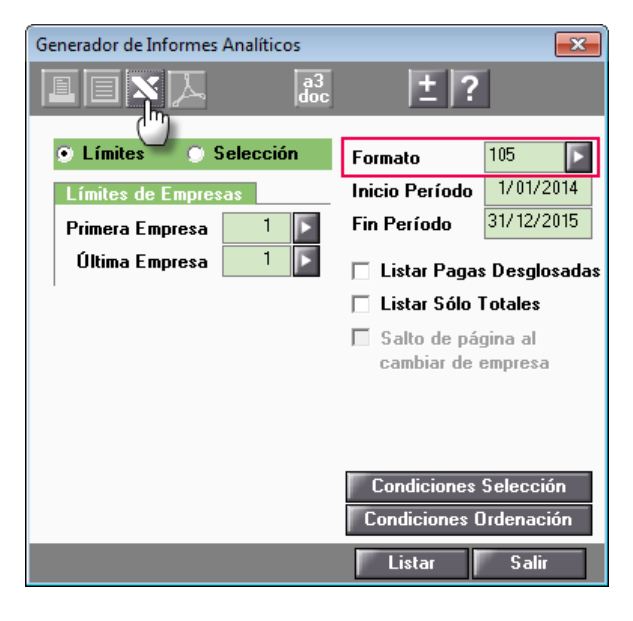

A continuación, se mostrará la siguiente ventana indicando la ruta en la que se ha generado el fichero. Pulse **"Aceptar".** 

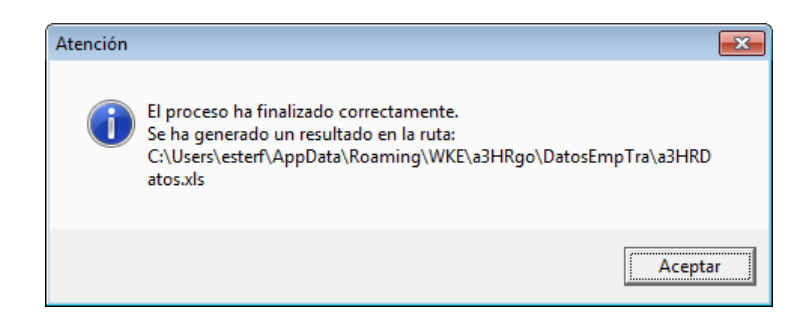

El fichero Excel tendrá la siguiente apariencia:

|     | А                           | В            | С                                    | D         | E         | F                                    | G         | Н         |       |
|-----|-----------------------------|--------------|--------------------------------------|-----------|-----------|--------------------------------------|-----------|-----------|-------|
| 1   | 1 Fecha Listado: 07/03/2016 |              | 016                                  |           |           |                                      |           |           |       |
| 2   | Emp->Cód                    | Emp->Nom     | Emp->Dire                            | Emp->NIF_ | Cent->Cód | Trab->Apellidos_y_Nombre_del_Trabaja | Trab->Cód | Trab->DNI | Trab- |
| 3   | 02609                       | PROCISA S.   | Α.                                   | 52429857T | 00001     | MARÍN GARCÍA, ANTONIO                | 000001    | 52426587L |       |
| 4   | 02609                       | PROCISA S.   | A.                                   | 52429857T | 00001     | VILLANUEVA SOLER, ANA                | 000002    | 52365236D |       |
| 5   | 02609                       | PROCISA S.   | A.                                   | 52429857T | 00001     | PASCUAL GARCÍA, CARMEN               | 000003    | 52428734G |       |
| 6   | 02609                       | PROCISA S.   | A.                                   | 52429857T | 00001     | VILLAR CABALLERO, JUAN               | 000004    | 52428734G |       |
| 7   | 02609                       | PROCISA S.   | A.                                   | 52429857T | 00001     | MARÍN MORENO, ALBERTO                | 000005    | 52362541M |       |
| 8   | 02609                       | PROCISA S.   | A.                                   | 52429857T | 00001     | JUAN MERINO GARCIA                   | 000007    | 52365214X |       |
| 9   | 02609                       | PROCISA S.   | Α.                                   | 52429857T | 00002     | LOBO VILLAR, SARA                    | 000006    | 63254125P |       |
| 10  |                             |              |                                      |           |           |                                      |           |           |       |
| 11  |                             |              |                                      |           |           |                                      |           |           |       |
| н ( | Datos                       | Inf. Formato | $ ightarrow$ 105 Pág 1 $_{ m 	imes}$ | ULT / 🔁 / |           |                                      |           |           |       |

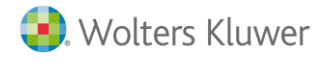

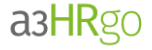

Continuando con el proceso, deberá sincronizar los datos desde el portal.

Para ello, pulse el botón y, desde el punto "Sincronizar", seleccione el fichero que acaba de generar con el formato 105 y pulse "Cargar Fichero".

| EMPRESA<br>DEMO | Estás conectado a <i>PRODUCCIONES CINEMATOGRAFICAS</i><br>S.A.<br>Para descargar el programa de carga de documentos, <b>Puíse aquí</b>                                                                                                    |
|-----------------|----------------------------------------------------------------------------------------------------|
| Portal          | Sincronizar Datos                                                                                                    |
| Empresas        | Sincronizar datos de empleados 🚯                                                                                                    |
| Sincronizar     | El fichero se ha enviado correctamente.<br>En esta sección podrá crear y actualizar los datos de las empresas y empleados con la información<br>extraída de los programas. Si dispone del programa a3NOM PLUS podrá realizar una carga masiva de |
| Logs            | todas las empresas y trabajadores desde el Generador de Informes: Informe 105. Para más<br>información, por favor, consulte el manual.<br>Fichero:<br>C:\Users\esterf\AppData\Roar Examinar                                                      |

A continuación, acceda al punto "**Empresas**" y busque la empresa que acaba de cargar. Tenga en cuenta que, por defecto, esta empresa estará desactivada y que para visualizarla deberá activar el indicador "**Incluir empresas desactivadas**". Para activarla, utilice el botón **2**.

| Portal          | Empresa                          |         |        |              |                    |               |  |  |  |
|-----------------|----------------------------------|---------|--------|--------------|--------------------|---------------|--|--|--|
| · · · · · · · · | Mostrar parámetros de búsqueda 🖯 |         |        |              |                    |               |  |  |  |
| Empresas        | Búsqueda                         |         |        |              |                    |               |  |  |  |
| Sincronizar     | Nombre:                          | PROCISA |        | CIF:         |                    |               |  |  |  |
|                 | Código:                          |         |        | Incluir<br>V | empresas desactiva | las: 😧        |  |  |  |
| Eogs            |                                  |         |        |              | Limpiar Filtro     | Buscar        |  |  |  |
|                 | Empresas 🚯                       |         |        |              |                    | o             |  |  |  |
|                 | NOMBRE                           |         | CÓDIGO | ESTADO       | CIF                |               |  |  |  |
|                 | PROCISA                          |         | 02609  | DESACTIVADA  | 52429857T          |               |  |  |  |
|                 |                                  |         |        |              |                    | Pagina 1 de 1 |  |  |  |

#### A tener en cuenta...

Si no dispone de la versión plus de a**3ASESOR** | nom puede realizar la carga manual de empresas y empleados desde los siguientes punto del portal: "**Empresas**" (a través del botón **9** y "**Gestión/ Empleados**" (a través de la plantilla Excel para la carga de nuevos empleados **1**.

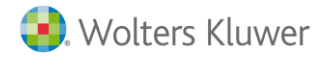

# 4.2.- Carga de nóminas y certificados

Asimismo, también se ha automatizado la carga de **nóminas** y **certificados de ingresos y retenciones** de **a3ASESOR | nom.** 

Para ello, desde la aplicación de nóminas, acceda al punto "Lis.Nóm./ Hojas de Salario", o bien "IRPF/ Certificados Ingresos y Ret.", dependiendo del documento que quiera cargar.

A continuación, realice la selección que proceda informando los parámetros correspondientes y pulse el botón

| Listado Hojas de Salario                                           | <b>X</b>                                                                                                    |
|--------------------------------------------------------------------|----------------------------------------------------------------------------------------------------|
| L I I L 5M5 🔗 👌                                                    |                                                                                                    |
| Límites   Empresas   Trabajadores   Primera   2609   Ultima   2609 | Parámetros<br>Tipo Paga Hensual<br>Período a Listar 1/2016 a 1/2016<br>Modalidad Hoja Salario Papel Blanco/Láser<br>Tipo Hoja de Salario Factura                                                                                                    |
|                                                                    | Código de Formato<br>Ordenar por Código trabajador<br>Listar Finiquitados No finiquitados<br>Del Día 1 Al Día 31<br>Incluir Paga Finiquitos                                                                                                    |
|                                                                    | <ul> <li>✓ Listar Horas I.Parcial Segun tipo contrato</li> <li>✓ Agrupar Centros de Trabajo</li> <li>○ Agrupar por Código de Agrupación</li> <li>○ Listar los ya Listados</li> <li>✓ Listar Hoja de Salario Especial</li> <li>○ Listar Coste Empresa</li> </ul> |
|                                                                    | Listar Salir                                                                                                    |

Si el proceso ha finalizado correctamente, se mostrará la siguiente ventana indicando la ruta en la que se ha generado el fichero.

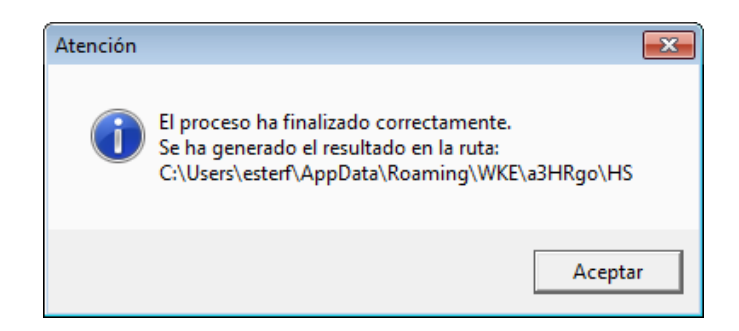

De esta forma, ya podrá cargar las hojas de salario y certificados desde el "Cargador de Documentos".

<u>Para información + detallada</u> sobre como importar al portal los ficheros de hojas de salario y certificados generados desde a3ASESOR|nom, consulte el manual "<u>Cargador de Documentos</u>".

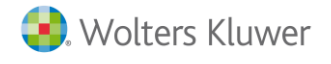

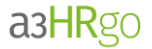

# 4.3.- Logs

Desde este apartado podrá consultar la relación de tareas realizadas, especificando el tipo de proceso, estado, fecha de creación y hora de inicio y fin.

| Portal      | Resultado de lo         | os proce                 | esos                   |                        |                        |   |
|-------------|-------------------------|--------------------------|------------------------|------------------------|------------------------|---|
| Empresas    | Logs 🚯                  |                          |                        |                        |                        |   |
| ~           | TAREA                   | ESTADO                   | CREACIÓN               | INICIO                 | FIN                    |   |
| Sincronizar | Alta masiva de usuarios | Procesada<br>OK          | 03/03/2016<br>13:41:01 | 03/03/2016<br>13:41:01 | 03/03/2016<br>13:41:01 | ۲ |
| <b>A</b> .  | Carga de nominas        | Procesada<br>OK          | 03/03/2016<br>11:28:25 | 03/03/2016<br>11:28:25 | 03/03/2016<br>11:28:26 | ۲ |
| Logs        | Alta de empleados       | Procesada<br>con errores | 03/03/2016<br>11:27:12 | 03/03/2016<br>11:27:12 | 03/03/2016<br>11:27:12 | ۲ |
|             | Carga de nominas        | Procesada<br>OK          | 03/03/2016<br>11:25:34 | 03/03/2016<br>11:25:34 | 03/03/2016<br>11:25:35 | ۲ |

# 5.- Secciones del Portal

# 5.1.- Menú de navegación

En este apartado se muestra un mensaje de bienvenida del Portal.

# 5.2.- Mis Datos

En este apartado se muestra la información general, nóminas y certificados del empleado actual.

| EMPRESA<br>DEMO            | Estás conectado a El<br>Para descargar el pro<br><b>Nóminas</b> | ograma de car                       | ros POR<br>ga de doo<br>PF | Cumentos   | , Pulse aquí               | 47239030E                                                                                     | 1                                     | ሪ      |    | 0        | *                  |                 | 0  |
|----------------------------|-----------------------------------------------------------------|-------------------------------------|----------------------------|------------|----------------------------|-----------------------------------------------------------------------------------------------|---------------------------------------|--------|----|----------|--------------------|-----------------|----|
| 💮 Inicio                   | Datos Personale                                                 | es del emple                        | ado                        |            |                            |                                                                                               |                                       |        | Ú  | ltimos   | Evento             | )S              |    |
| Ais Datos                  | ?                                                               | Nombre:<br>NIF: 472<br>Empresa:     | Fernand<br>39030E<br>ASESO | lo<br>IRIA | Ar<br>Ar<br>0:<br>Er       | oellidos: Caballe<br>ntigüedad: 20/1<br>00:00<br>nail: 47239030E                              | ero Serrano<br>L1/2014<br>E@exevi.com | n      | Ν  | lo hay i | ninguna<br>recient | a activid<br>:e | ad |
| - Gestión                  |                                                                 | LABORAL<br>Email Pers<br>fcaballero | onal:<br>@wke.c            | om         | Pi<br>Te<br>IB<br>Di<br>28 | esto: Consultor<br>eléfono:<br>AN:<br>ES8521030166321<br>rección: C/ Pint<br>1050 , Alcorcón[ | 1234567890<br>tor Rosales,            |        |    |          |                    |                 |    |
|                            | Extracto de Nóm                                                 | ninas 🚯                             |                            |            |                            |                                                                                               |                                       |        |    |          |                    |                 |    |
|                            | NOMBRE                                                          |                                     | MES                        | AÑO        | COMENT                     | ARIOS                                                                                         |                                       |        |    |          |                    |                 |    |
|                            | NominaOctubre                                                   |                                     | 10                         | 2015       | Nomina o                   | le octubre 2015                                                                               | © <u>∔</u>                            |        |    |          |                    |                 |    |
|                            |                                                                 |                                     |                            |            |                            |                                                                                               | Página 1                              | L de 1 |    |          |                    |                 |    |
|                            | Extracto de IRPR                                                | •                                   |                            |            |                            |                                                                                               |                                       |        |    |          |                    |                 |    |
|                            | NOMBRE                                                          |                                     | AÑO                        | COME       | NTARIOS                    |                                                                                               |                                       |        |    |          |                    |                 |    |
| Servicio suministrado por: | Certificado 2015                                                |                                     | 2015                       |            |                            |                                                                                               | <b>⊚ ±</b>                            |        | Pa |          | (evi               |                 |    |
| Asesoria<br>Reyes          |                                                                 |                                     |                            |            |                            |                                                                                               | Página 1                              | L de 1 |    |          |                    |                 |    |

Guía a3HRgo | 13

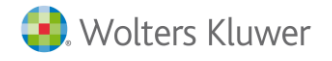

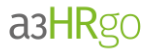

#### Asimismo, se distinguen 3 apartados:

5.2.1.- Datos personales del empleado

En esta sección se muestran los datos generales del empleado.

Utilice el botón 🗹 para visualizar el detalle de la dirección.

| Datos Perso                                | nales del empleado                                                                   | Ĩ                                                                                      |
|--------------------------------------------|--------------------------------------------------------------------------------------|----------------------------------------------------------------------------------------|
| 2                                          | Nombre: Fernando<br>NIF: 47239030E                                                   | Apellidos: Caballero Serrano<br>Antigüedad: 20/11/2014<br>0:00:00                      |
| H                                          | Empresa: CER                                                                         | Email: 47239030E@exevi.com<br>Puesto: Consultor Senior                                 |
|                                            | Email Personal:                                                                      | Teléfono:                                                                              |
| Calle:<br>Códig<br>Munio<br>Provi<br>País: | : C/ Pintor Rosales<br>Jo Póstal: 28050<br>cipio: Alcorcón<br>ncia: Madrid<br>España | IBAN:<br>ES8521030166321234567890<br>Dirección: C/ Pintor Rosales,<br>28050 , Alcorcón |

Algunos de estos datos (Email personal, foto, teléfono, dirección e IBAN) podrán ser modificados por el propio usuario pulsando el botón de edición 🕝.

| Datos Personal | es del empleado                    | <b>B</b>                                                          |
|----------------|------------------------------------|-------------------------------------------------------------------|
| ?              | Nombre: Fernando<br>NIF: 47239030E | Apellidos: Caballero Serrano<br>Antigüedad: 20/11/2014<br>0:00:00 |

Para guardar las modificaciones realizadas en los datos del empleado, pulse el botón "Guardar cambios".

| Datos Personale | es del empleado 🚯                  | ♠ 🖪                                                               |
|-----------------|------------------------------------|-------------------------------------------------------------------|
| 2               | Nombre: Fernando<br>NIF: 47239030E | Apellidos: Caballero Serrano<br>Antigüedad: 20/11/2014<br>0:00:00 |
|                 | Empresa: CER                       | Email: 47239030E@exevi.com<br>Puesto: Consultor Senior            |
|                 | Dirección: C/ Pintor Rosales,      | Teléfono                                                          |
|                 | 28050 , Alcorcón🗹                  | 938102565                                                         |
|                 | Email Personal                     | Foto                                                              |
|                 | fcaballero@wke.com                 | Examinar                                                          |
|                 | IBAN                               |                                                                   |
|                 | ES8521030166321234567887 ×         |                                                                   |

Guía a3HRgo | 14

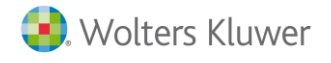

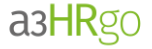

Una vez se haya realizado la modificación, tanto el administrador designado de le empresa como el gestor de la asesoría asignado a dicha empresa, recibirán un correo en el que se indican las modificaciones realizadas.

| Se han i<br>el sigui | modificado los datos del usuario Fernando<br>ente usuario 47239030E. | Caballero Serrano de la empresa CER por                    |
|----------------------|----------------------------------------------------------------------|------------------------------------------------------------|
| Saludos<br>a3HRgo    |                                                                      |                                                            |
|                      |                                                                      |                                                            |
|                      | Valor Anterior                                                       | Valor Actual                                               |
| Nombre:              | Fernando                                                             | Fernando                                                   |
| Apellidos:           | Caballero Serrano                                                    | Caballero Serrano                                          |
| Puesto:              | Consultor Senior                                                     | Consultor Senior                                           |
| Antigüedad:          | 20/11/2014                                                           | 20/11/2014                                                 |
| Empresa:             | CER                                                                  | CER                                                        |
| Email:               | 47239030E@exevi.com                                                  | 47239030E@exevi.com                                        |
| Email<br>Personal:   | fcaballero@wke.com                                                   | fcaballero@wke.com                                         |
| NIF:                 | 47239030E                                                            | 47239030E                                                  |
| IBAN:                | ES8521030166321234567890                                             | ES8521030166321234567887                                   |
| Teléfono:            |                                                                      | 938102565                                                  |
| Dirección:           | C/ Pintor Rosales, 2 , 28050, Alcorcón ,<br>Madrid, España           | C/ Pintor Rosales, 2 , 28050, Alcorcón ,<br>Madrid, España |
| Foto:                |                                                                      |                                                            |

#### 5.2.2.- Extracto de Nóminas

En esta sección se muestran las nóminas publicadas para el empleado. Pulsando el botón **"Ver nómina"** (<sup>(S)</sup>) o **"Descargar Nómina"** (<sup>L</sup>) podrá ver o guardar, respectivamente, la nómina seleccionada.

| Extracto de Nóminas ( |     |      |                        |            |
|-----------------------|-----|------|------------------------|------------|
| NOMBRE                | MES | AÑO  | COMENTARIOS            |            |
| NominaOctubre         | 10  | 2015 | Nomina de octubre 2015 | <u>ی ا</u> |

Asimismo, también es posible realizar la descarga de la nómina pulsando sobre el nombre. En nuestro ejemplo, pulsaríamos sobre "NóminaOctubre".

#### 5.2.3.- Extracto de IRPF

En esta sección se muestran los certificados de IRPF publicados relativos al empleado. Igual que se ha indicado anteriormente, pulsando el botón "Ver nómina" ( ) o "Descargar Nómina" ( ) podrá ver o guardar, respectivamente, el documento.

| Extracto de IRPF |      |             |  |
|------------------|------|-------------|--|
| NOMBRE           | AÑO  | COMENTARIOS |  |
| Certificado 2015 | 2015 |             |  |

Asimismo, también se podrá descargar el certificado pulsando sobre el propio nombre.

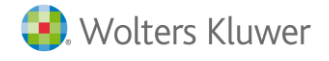

a3HRgo

# 5.3.- Gestión

En este apartado se muestra toda la información relativa a los empleados de la empresa seleccionada. Se distinguen <u>4 apartados</u>:

- Empleados
- Nóminas Empleados
- Cert. Empleados
- Otros Documentos

#### 5.3.1.- Empleados

En esta sección se muestra toda la información relativa a los empleados.

El apartado "**Búsqueda**" permite filtrar la búsqueda de empleados de forma fácil y sencilla. Para ello, informe alguno de los siguientes datos y pulse "**Buscar**": Nombre, Apellidos, DNI, Correo, Puesto.

Asimismo, el indicador "Incluir usuarios desactivados" (que, por defecto, se muestra desactivado) permite incluir en los resultados de búsqueda aquellos trabajadores que todavía no están activos. Para ello, simplemente tiene que marcarlo.

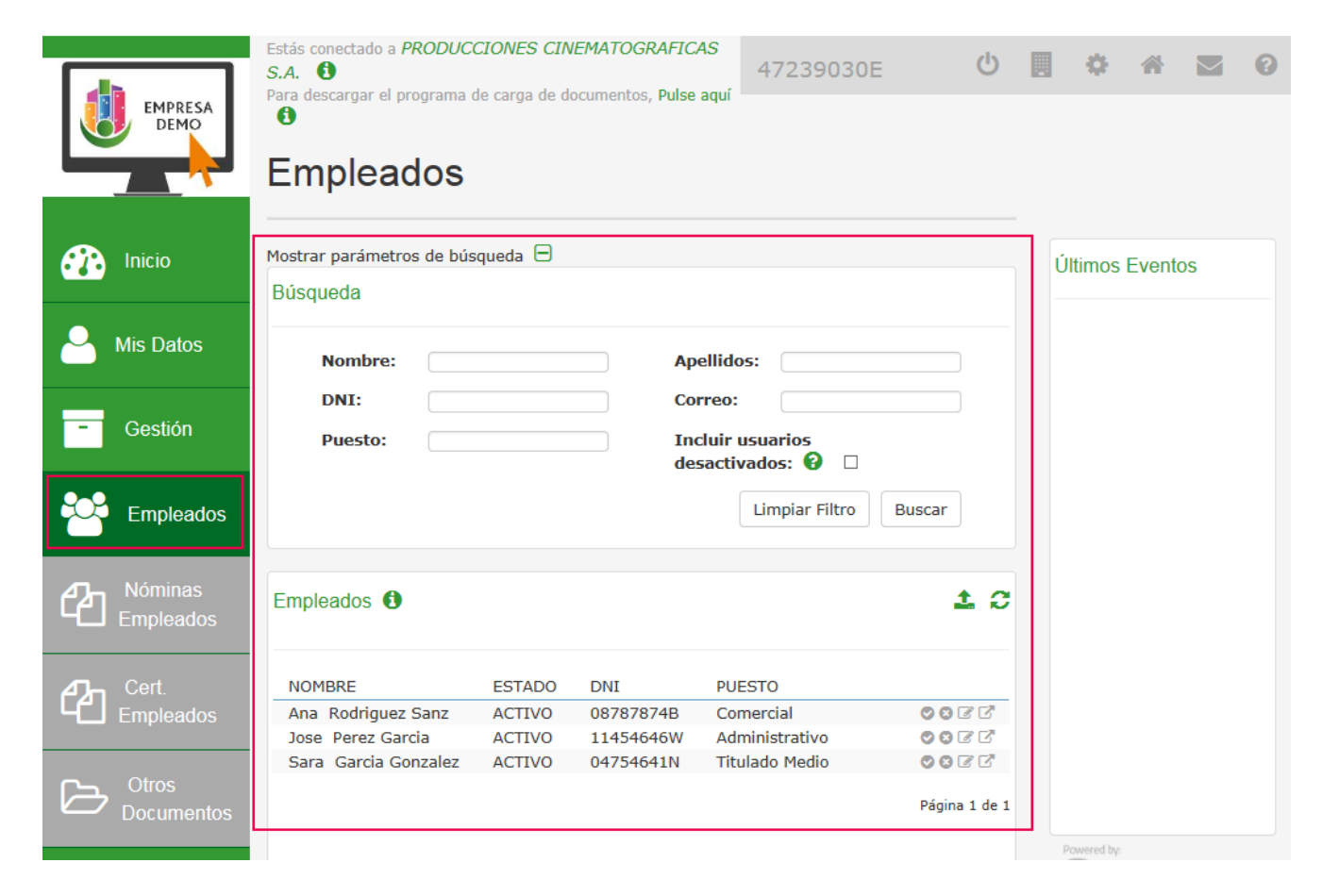

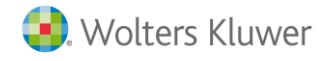

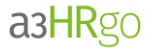

## 5.3.1.1.- Carga de empleados

Para realizar la carga de nuevos empleados en la empresa que se está gestionando, pulse el botón "Cargar nuevos Empleados" ( 1).

#### A tener en cuenta...

En el punto 4.1.3 de este manual, **"Carga de empresa y empleados",** se indica como sincronizar los empleados con los existentes en a3ASESOR | nom sin necesidad de realizar este tipo de cargas.

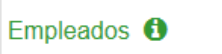

A continuación, se mostrará la siguiente ventana desde la cual podrá <u>descargar la plantilla que debe</u> <u>cumplimentar</u> con los datos de los empleados que desea subir al portal (una vez cumplimentada, deberá guardarla para su carga posterior).

| Cargar empleados 😧                                                                 |                |
|------------------------------------------------------------------------------------|----------------|
| Descargue aquí la plantilla         Fichero:       Implementation         Examinar |                |
|                                                                                    | Cargar Fichero |
|                                                                                    |                |

Esta plantilla es un fichero .csv que se podrá gestionar con Microsoft Excel.

|      | А                                                                     | В         | С       | D   | E    | F     | G            | Н      |  |
|------|-----------------------------------------------------------------------|-----------|---------|-----|------|-------|--------------|--------|--|
| 1    | Nombre                                                                | Apellidos | Empresa | NIF | IBAN | Email | Email persor | Puesto |  |
| 2    |                                                                       |           |         |     |      |       |              |        |  |
| 3    |                                                                       |           |         |     |      |       |              |        |  |
| 4    |                                                                       |           |         |     |      |       |              |        |  |
| 5    |                                                                       |           |         |     |      |       |              |        |  |
| I4 4 | Image: PlantillaCargaEmpleados         Image: PlantillaCargaEmpleados |           |         |     |      |       |              |        |  |

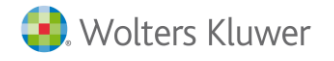

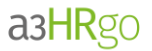

Los datos que se incluyen son:

- <u>Nombre</u>. Dato obligatorio.
- <u>Apellidos</u>. Dato obligatorio.
- Empresa. Dato obligatorio.
- <u>NIF</u>. Dato obligatorio.
- <u>IBAN</u>.
- <u>Email</u>. Dato obligatorio.
- Email personal
- <u>Puesto</u>. Dato obligatorio.
- <u>Número de seguridad social</u>. No se utiliza en esta versión.
- Fecha de nacimiento. No se utiliza en esta versión.
- <u>Departamento</u>. No se utiliza en esta versión.
- Delegación. No se utiliza en esta versión.
- <u>Tipo de contrato</u>. No se utiliza en esta versión.
- <u>Categoría</u>. No se utiliza en esta versión.
- <u>Fecha alta</u>. *Dato obligatorio*.

#### 5.3.1.2.- Información listada de los empleados

#### En el apartado "Empleados" se mostrarán los siguientes datos:

- Nombre y apellidos.
- Estado del usuario. (Activado o desactivado)
- DNI
- Puesto

| Empleados 🚯                                                                 |                             |                                 |                                            | <b>1</b> C                   |
|-----------------------------------------------------------------------------|-----------------------------|---------------------------------|--------------------------------------------|------------------------------|
| <ul> <li>Activar Usuario</li> <li>D<br/>información del empleado</li> </ul> | )esactivar Us<br>) 🏦 Cargar | suario 🕑 Camb<br>nuevos emplead | biar la contraseña d<br>dos € Refrescar la | el Usuario 🛛 Ver<br>pantalla |
| NOMBRE                                                                      | ESTADO                      | DNI                             | PUESTO                                     |                              |
| Ana Rodriguez Sanz                                                          | ACTIVO                      | 08787874B                       | Comercial                                  | O O R R                      |
| 2                                                                           |                             |                                 |                                            |                              |
| Jose Perez Garcia                                                           | ACTIVO                      | 11454646W                       | Administrativo                             | 00CC                         |

Asimismo, al posicionarse sobre la línea de un empleado, podrá realizar las siguientes acciones:

• <u>Activar Usuario</u> (<sup>\$\subset\$</sup>): Al pulsar esta opción se mostrará la siguiente ventana en la cual debe cumplimentar los datos relativos a la contraseña.

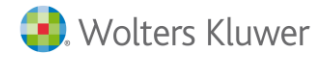

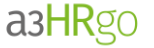

Marcando el indicador **"Generar automáticamente"** se generará una contraseña aleatoriamente. Además, mediante el indicador **"Enviar contraseña"** ésta se enviará a la dirección de e-mail del usuario.

| DNI<br>08787874B        |                 |
|-------------------------|-----------------|
| Fmail                   |                 |
| gonzalez@wke.es         |                 |
| Password                |                 |
|                         |                 |
|                         |                 |
| Confirm password        |                 |
|                         |                 |
| Generar Automáticamente |                 |
| Enviar contraseña       |                 |
|                         |                 |
|                         | Activar Usuario |

<u>Desactivar Usuario</u> (<sup>23</sup>): Al desactivar el usuario impedirá el acceso del mismo al Portal. No obstante, la información relativa al empleado se mantendrá en el portal.
 Para ello, informe la fecha de baja (fecha a partir de la cual el usuario no podrá acceder al portal) y pulse "Borrar Usuario".

| orrar Usuario 😧             |                |
|-----------------------------|----------------|
| <b>Usuario</b><br>08787874B |                |
| Email<br>gonzalez@wke.es    |                |
| Fecha de baja               |                |
|                             |                |
|                             |                |
|                             |                |
|                             | Borrar Usuario |
|                             | L              |

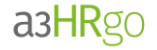

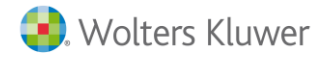

• <u>Cambiar contraseña del Usuario</u> (<sup>CC</sup>): A través de esta opción podrá modificar la contraseña del usuario. Informe el nuevo password y pulse "Cambiar contraseña".

Marcando la opción **"Generar automáticamente"** se generará una contraseña aleatoriamente. Además, mediante el indicador **"Enviar contraseña"** se enviará la contraseña al usuario.

| <b>Login</b><br>08787874B |       |  |
|---------------------------|-------|--|
| Email<br>gonzalez@wke.es  |       |  |
| Password                  |       |  |
| Confirma la contrase      | ña    |  |
|                           |       |  |
| Generar Automática        | nente |  |
|                           |       |  |
| Enviar contraseña         |       |  |

• Ver información del empleado (<sup>CC</sup>): Esta opción permite consultar la ficha con los datos del empleado en el que está posicionado.

|                                                                      | Nombre                            |                             |                                                  | Apellidos                               |                                                                                         |  |  |
|----------------------------------------------------------------------|-----------------------------------|-----------------------------|--------------------------------------------------|-----------------------------------------|-----------------------------------------------------------------------------------------|--|--|
| 9                                                                    | Ana                               |                             |                                                  | Rodriquez Sanz                          |                                                                                         |  |  |
|                                                                      | Puesto                            |                             |                                                  | Antigüedad de la empresa                |                                                                                         |  |  |
|                                                                      | Comercial                         |                             |                                                  | 01/01/2000                              |                                                                                         |  |  |
|                                                                      | Empresa                           |                             |                                                  | Email                                   |                                                                                         |  |  |
|                                                                      | PRODUCCI                          | IONES                       | <b>C</b> A                                       | sqonzalez@wke                           | .es 🗠                                                                                   |  |  |
| ACTIVO                                                               | CINEMATOG                         | KAFICAS                     | 5.A.                                             | NIF                                     |                                                                                         |  |  |
|                                                                      | Email Dorse                       | nal                         |                                                  | TRAN                                    |                                                                                         |  |  |
|                                                                      | conzoloz                          | awko oc                     |                                                  | 095451212121                            | 121                                                                                     |  |  |
|                                                                      | Teléfono                          | .www.e.es                   |                                                  | Foto                                    | /21                                                                                     |  |  |
|                                                                      |                                   |                             |                                                  |                                         | Examinar                                                                                |  |  |
|                                                                      | Dirección                         |                             |                                                  | Adm. Administra                         | ción:                                                                                   |  |  |
|                                                                      | , 🖸                               |                             |                                                  | Adm Laboral:                            |                                                                                         |  |  |
| tracto de Nó                                                         | minas 🚯                           |                             |                                                  |                                         |                                                                                         |  |  |
| tracto de Nó                                                         | minas 🚯                           |                             |                                                  |                                         |                                                                                         |  |  |
| tracto de Nói                                                        | minas 🚯                           | AÑO                         | ESTADO                                           | PUBLICACION                             |                                                                                         |  |  |
| ttracto de Nói<br>NOMBRE<br>Marzo 2016                               | minas 🕄<br>MES<br>3               | AÑO<br>2016                 | ESTADO<br>Sin publicar                           | PUBLICACION                             | <b>€</b>                                                                                |  |  |
| ttracto de Nón<br>NOMBRE<br>Marzo 2016<br>Febrero 2016               | minas 🕄<br>MES<br>3<br>2          | AÑO<br>2016<br>2016         | ESTADO<br>Sin publicar<br>Publicado              | PUBLICACION<br>01/03/2016               | 62 ⊗ ±2                                                                                 |  |  |
| NOMBRE<br>Marzo 2016<br>Febrero 2016<br>Enero 2016                   | minas ()<br>MES<br>3<br>2<br>1    | AÑO<br>2016<br>2016<br>2016 | ESTADO<br>Sin publicar<br>Publicado<br>Publicado | PUBLICACION<br>01/03/2016<br>02/03/2016 | 61 0 ±<br>61 0 ±<br>61 0 ±<br>51 0 ±                                                    |  |  |
| tracto de Nói<br>NOMBRE<br>Marzo 2016<br>Febrero 2016<br>Enero 2016  | MES         3         2         1 | AÑO<br>2016<br>2016<br>2016 | ESTADO<br>Sin publicar<br>Publicado<br>Publicado | PUBLICACION<br>01/03/2016<br>02/03/2016 | کی اور کی اور کی اور کی اور کی اور کی اور کی اور کی کی کی کی کی کی کی کی کی کی کی کی کی |  |  |
| ktracto de Nói<br>NOMBRE<br>Marzo 2016<br>Febrero 2016<br>Enero 2016 | minas ()<br>MES<br>3<br>2<br>1    | AÑO<br>2016<br>2016<br>2016 | ESTADO<br>Sin publicar<br>Publicado<br>Publicado | PUBLICACION<br>01/03/2016<br>02/03/2016 | د ک ک<br>ک ک ک<br>ک ک<br>Página 1                                                       |  |  |

Guía a3HRgo | 20

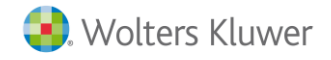

a3HRgo

La información de este apartado, a su vez, está estructurada en 3 secciones:

Datos personales del empleado

Se muestran los datos generales del empleado. Tiene la posibilidad de modificar todos los datos, excepto el D.N.I y la empresa a la que pertenece el empleado. Una vez realizadas las modificaciones pulse el botón

"Guardar" (💾).

Asimimo, desde esta sección también tiene la posibilidad de activar usuario ( , desactivar usuario ( )

y/o cambiar la contraseña (🏜 ).

Además, activando los indicadores "Adm. Administración" y "Adm. Laboral", se podrá incluir al empleado como administrador del portal.

Tenga en cuenta que no se podrá asignar el rol de administrador a un usuario hasta que se haya creado.

El administrador laboral de la empresa y el administrador de administración tendrán los mismo permisos en el Portal, salvo en la gestión de **"Documentos":** 

- Adm. Administración: Tendrá permisos para gestionar las carpetas "Facturas" e "Impuestos"
- Adm. Laboral: Tendrá permisos para gestionar las carpetas "Costes" y "Nómina"

|                                | ADMINISTRA                           | ADOR                     |
|--------------------------------|--------------------------------------|--------------------------|
| <ul> <li>La informa</li> </ul> | ación se ha actualizado correctament | te.                      |
|                                | Nombre                               | Apellidos                |
| 6                              | Ana                                  | Rodriguez Sanz           |
|                                | Puesto                               | Antigüedad de la empresa |
|                                | Comercial                            | 01/01/2000               |
|                                | Empresa                              | Email                    |
|                                | PRODUCCIONES                         | sgonzalez@wke.es         |
|                                | CINEMATOGRAFICAS S.A.                | NIF                      |
| ACTIVO                         |                                      | 08787874B                |
|                                | Email Personal                       | IBAN                     |
|                                | sgonzalez@wke.es                     | 085451212121021          |
|                                | Teléfono                             | Foto                     |
|                                |                                      | Examinar                 |
|                                | Dina asién                           |                          |

#### A tener en cuenta...

Una vez se haya realizado la modificación, tanto el administrador designado de la empresa como el gestor de la asesoría asignado a dicha empresa, recibirán un correo en el que se indicarán las modificaciones realizadas.

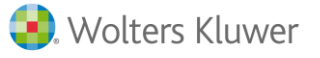

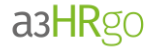

| Hola,              |                                                                                              |                                                                 |
|--------------------|----------------------------------------------------------------------------------------------|-----------------------------------------------------------------|
| Se han<br>PRODU    | modificado los datos del usuario Beatriz More<br>ICCIONES CINEMATOGRÁFICAS, S.A. por el sigu | no Moreno de la empresa<br>iente usuario 47239030E.             |
| Saludo<br>a3HRg    |                                                                                              |                                                                 |
|                    |                                                                                              |                                                                 |
|                    | Valor Anterior                                                                               | Valor Actual                                                    |
| Nombre:            | Beatriz                                                                                      | Beatriz                                                         |
| Apellidos:         | Moreno Moreno                                                                                | Moreno Moreno                                                   |
| Puesto:            | GRUPO VI                                                                                     | GRUPO VI                                                        |
| Antigüedad:        | 01/07/2011                                                                                   | 01/07/2011                                                      |
| Empresa:           | PRODUCCIONES CINEMATOGRÁFICAS, S.A.                                                          | PRODUCCIONES CINEMATOGRÁFICAS, S.A.                             |
| Email:             |                                                                                              | figuerola@wke.es                                                |
| Email<br>Personal: |                                                                                              | figuerola@wke.es                                                |
| NIF:               | 46050560Y                                                                                    | 46050560Y                                                       |
| IBAN:              | E\$8521030166321234567891                                                                    | ES8521030166321234567890                                        |
| Teléfono:          |                                                                                              |                                                                 |
| Dirección:         | CL PALERMO Nº 6 , 2 , 08019 , BARCELONA<br>, BARCELONA , ESPAÑA                              | CL PALERMO Nº 6 , 2 , 08019 ,<br>BARCELONA , BARCELONA , ESPAÑA |
| Foto:              |                                                                                              |                                                                 |

#### Extracto de Nóminas

En esta sección se muestran las nóminas publicadas y no publicadas relativas al empleado. Se podrán realizar las siguientes acciones:

- <u>Publicar Nómina</u> (<sup>(C)</sup>): Al activar esta opción, las nóminas en las que está posicionado estarán visibles para el empleado.
- <u>Retirar la publicación de la Nómina</u> (<sup>(C)</sup>): Mediante esta opción retirará la publicación de la nómina en la que está posicionado, por lo que dejará de ser visible para el empleado. No obstante, no se eliminará de la base de datos.
- <u>Ver y Descargar Nóminas</u> (<sup>(()</sup>)(<sup>1</sup>): Al pulsar estas opciones podrá visualizará en pantalla la nómina y/o descargarla para guardarla en el directorio que desee.
- <u>Eliminar Nómina</u> (<sup>111</sup>): Pulse esta opción si desea eliminar de la base de datos la nómina en la que está posicionado.

| Extracto de Nóminas 🚯 |     |      |              |             |               |  |  |
|-----------------------|-----|------|--------------|-------------|---------------|--|--|
| NOMBRE                | MES | AÑO  | ESTADO       | PUBLICACION |               |  |  |
| Marzo 2016            | 3   | 2016 | Sin publicar |             | <b>∆</b>      |  |  |
| Febrero 2016          | 2   | 2016 | Publicado    | 01/03/2016  | 🙆 👁 🕹 🛍       |  |  |
| Enero 2016            | 1   | 2016 | Publicado    | 02/03/2016  | 🙆 👁 🕹 🛍       |  |  |
|                       |     |      |              |             | Página 1 de 1 |  |  |

#### A tener en cuenta...

También se podrá descargar la nómina haciendo doble clic sobre el nombre de la misma.

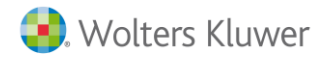

#### Extracto de IRPF

En esta sección se muestran los certificados publicados relativos al empleado.

Asimismo, siguiendo la operativa habitual, también podrá publicar ( $^{ee}$ ), retirar la publicación ( $^{ee}$ ) o eliminar cada uno de los certificados de forma individual ( $^{ee}$ ).

| Extracto de IRPF                              |                             |                        |                 |         |               |
|-----------------------------------------------|-----------------------------|------------------------|-----------------|---------|---------------|
| Publicar Certificado<br>Descargar Certificado | Retirar la<br>Eliminar Cert | publicación<br>ificado | del Certificado | ● Ver ( | Certificado 🛓 |
| NOMBRE                                        | AÑO                         | ESTADO                 | PUBLICAC        | ION     |               |
| IRPF 2016                                     | 2016                        | Publicado              | 02/03/201       | 16      | 🙆 👁 🕹 🛍       |

#### A tener en cuenta...

También se podrá descargar el certificado haciendo doble clic sobre el nombre del mismo certificado.

#### 5.3.2. Nóminas Empleados

En esta sección se podrán gestionar todas las nóminas de la empresa tanto de forma individual como masiva.

En esta ventana se distinguen 2 apartados:

- **Búsqueda:** El apartado **"Búsqueda"** permite filtrar la búsqueda de las nóminas de los empleados de forma fácil y sencilla. Para ello, informe alguno de los siguientes datos y pulse **"Buscar"**:
  - $\circ$  Apellidos
  - o Nombre
  - o Año
  - $\circ \quad \text{Mes}$
  - Estado. (Publicado o No publicado)

Asimismo, el indicador "Incluir usuarios desactivados" (que, por defecto, se muestra desactivado) permite incluir en los resultados de búsqueda aquellos trabajadores que todavía no están activos. Para ello, simplemente tiene que marcarlo.

- Nóminas: Desde este apartado se mostrará la relación de nóminas cargadas con la siguiente información desde la vista:
  - Nombre del fichero de la nómina.
  - Nombre y apellidos del empleado.
  - o Año
  - o Mes
  - Estado de la nómina. (Publicado o No publicado)

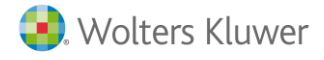

| a3H | Rgo |
|-----|-----|
|     | 0   |

| EMPRESA<br>DEMO<br>Gestio | do a <i>PRODUCCIONES CINEI</i><br>r el programa de carga de doci<br>Ón de nómina | MATOGRAF<br>umentos, Pu<br>QS | TCAS                       | 47239030                            | )E (           | Ċ |       | •   | *      |    | 2 |
|---------------------------|----------------------------------------------------------------------------------|-------------------------------|----------------------------|-------------------------------------|----------------|---|-------|-----|--------|----|---|
| Inicio Mostrar parà       | metros de búsqueda 🗔                                                             |                               |                            |                                     |                |   | Últir | nos | Evento | OS |   |
| A Mis Datos Nom           | pre:                                                                             |                               | Apellido                   | os:                                 |                |   |       |     |        |    |   |
| - Gestión Estad           | o: Cualquiera<br>Publicado                                                       |                               | Mes:<br>Incluir<br>desacti | Cualquier<br>usuarios<br>vados: 🚱 🗹 | a <b>Y</b>     |   | 1     |     |        |    |   |
| Empleados                 | No publicado                                                                     |                               |                            | Limpiar Filtro                      | Buscar         |   |       |     |        |    |   |
| Nóminas<br>Empleados      | 9                                                                                |                               |                            |                                     | <b>6</b>       | G |       |     |        |    |   |
| Cert. NOMBRE              | EMPLEADO                                                                         | AÑO                           | MES                        | ESTADO                              |                |   | - e - |     |        |    |   |
| Empleados Marzo 2016      | Ana Rodriguez Sanz                                                               | 2016                          | 3                          | Publicado                           | 🙆 👁 ± û        | 2 |       |     |        |    |   |
| C Otros Eebrero<br>2016   | Ana Rodriguez Sanz                                                               | 2016                          | 2                          | Publicado                           | 🙆 👁 ± 🕯        | 2 |       |     |        |    |   |
| Documentos Marzo 2016     | Jose Perez Garcia                                                                | 2016                          | 3                          | Publicado                           | 🙆 👁 ± 🕯        | 2 |       |     |        |    |   |
| Febrero<br>2016           | Jose Perez Garcia                                                                | 2016                          | 2                          | Publicado                           | <b>@</b> • ± 1 | 2 |       |     |        |    |   |
| Marzo<br>2016             | Sara Garcia Gonzalez                                                             | 2016                          | 3                          | Publicado                           | <b>@</b> • ± t | 2 |       |     |        |    |   |

# Publicación de Nóminas

Las nóminas publicadas serán visibles para el empleado en cuestión.

Cuando se cargan en el sistema, lo harán con el estado **"No publicado"** y no serán visibles hasta el momento en el que se publiquen.

La publicación de las nóminas se podrá realizar de <u>forma masiva</u> pulsando el botón . De esta forma, se publicarán <u>todas las nóminas</u> mostradas en la vista que cumplan con el filtro establecido (no únicamente las de la página en la que se encuentre posicionado).

| Nóminas 🖸             |                       |            |              |                       |                         |
|-----------------------|-----------------------|------------|--------------|-----------------------|-------------------------|
| Publicar              | Nómina 🙆 Retirar la   | publicació | n de Pu      | ıblicar todas las nón | ninas mostradas en la v |
| Descargar<br>pantalla | Nómina 🛍 Eliminar Nóm | ina 🖸 V    | er Ficha     | del empleado          | € Refrescar la          |
| NOMBRE                | EMPLEADO              | AÑO        | MES          | ESTADO                |                         |
| Marzo<br>2016         | Ana Rodriguez Sanz    | 2016       | 3            | Publicado             | <b>@</b> • ± i C        |
| Febrero<br>2016       | Ana Rodriguez Sanz    | 2016       | 2            | Publicado             | <b>@</b> ● ± î C        |
| Marzo<br>2016         | Jose Perez Garcia     | 2016       | 3            | Publicado             | <b>@</b> • ± t C        |
| Febrero<br>2016       | Jose Perez Garcia     | 2016       | 2            | Publicado             | <b>@</b> • ± i C        |
| Marzo<br>2016         | Sara Garcia Gonzalez  | 2016       | 3            | Publicado             | ❷●≛∎♂                   |
|                       | C                     | 1 2        | $\mathbf{)}$ |                       |                         |

Guía a3HRgo | 24

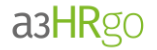

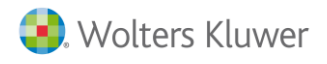

No obstante, puede publicar la nómina de un trabajador en concreto. Para ello, posiciónese en la línea que corresponda y pulse el botón <sup>6</sup>.

| NOMBRE          | EMPLEADO           | AÑO  | MES | ESTADO          |   |       |
|-----------------|--------------------|------|-----|-----------------|---|-------|
| Marzo<br>2016   | Ana Rodriguez Sanz | 2016 | 3   | Sin<br>publicar | 6 | ◈≛∎⊄  |
| Febrero<br>2016 | Ana Rodriguez Sanz | 2016 | 2   | Sin<br>publicar | 9 | ●±107 |

## Retirar la publicación de la Nómina

Asimismo, se podrá **retirar la publicación de forma masiva** pulsando el botón 🥯 :

| Nóminas 🚯                    | <b>A</b> 🙆 S                                         |
|------------------------------|------------------------------------------------------|
| 🚯 Publicar Nómina            | 🙆 Retirar la publicación de la Nómina 👁 Ver Nómina 🛓 |
| Descargar Nómina<br>pantalla |                                                      |

Si únicamente desea retirar la publicación de la nómina en un trabajador en concreto, posiciónese en su línea y pulse el botón "**Retirar la publicación de la Nómina**".

| Nóminas 🧲       |                    |      |     |           | <b>∆ ∅</b> ≎     |
|-----------------|--------------------|------|-----|-----------|------------------|
| NOMBRE          | EMPLEADO           | AÑO  | MES | ESTADO    |                  |
| Marzo<br>2016   | Ana Rodriguez Sanz | 2016 | 3   | Publicado |                  |
| Febrero<br>2016 | Ana Rodriguez Sanz | 2016 | 2   | Publicado | <b>⊘</b> ⊗ ± î C |

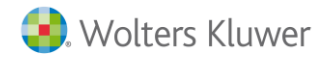

#### **Otras acciones**

De igual forma, desde el punto "Nóminas", al posicionarse sobre el empleado también podrá realizar las siguientes acciones:

• Ver (<sup>(()</sup>) y Descargar Nóminas (<sup>1</sup>): Se podrán ver y descargar las nóminas pulsando los botones correspondientes.

| Nóminas 🕄     | •                    |      |     |           | <b>6 Ø</b> 2     |
|---------------|----------------------|------|-----|-----------|------------------|
| NOMBRE        | EMPLEADO             | AÑO  | MES | ESTADO    |                  |
| Enero<br>2016 | Ana Rodriguez Sanz   | 2016 | 1   | Publicado | <b>⊘</b> ⊗ ± ≞ C |
| Enero<br>2016 | Jose Perez Garcia    | 2016 | 1   | Publicado | <b>⊘</b> ⊗ ± î C |
| Enero<br>2016 | Sara Garcia Gonzalez | 2016 | 1   | Publicado | <b>⊘</b>         |
|               |                      |      |     |           | Página 1 de 1    |

• <u>Eliminar Nómina</u> (<sup>(1)</sup>): Pulse esta opción si desea eliminar la nómina en la que está posicionado, la nómina se eliminará de la base de datos.

| Nóminas 🧲     | •                    |      |     |           | <b>∆ @</b> ≎       |
|---------------|----------------------|------|-----|-----------|--------------------|
| NOMBRE        | EMPLEADO             | AÑO  | MES | ESTADO    |                    |
| Enero<br>2016 | Ana Rodriguez Sanz   | 2016 | 1   | Publicado | <b>@ ● ±</b> ti C' |
| Enero<br>2016 | Jose Perez Garcia    | 2016 | 1   | Publicado | <b>@ ● ±</b> ti C' |
| Enero<br>2016 | Sara Garcia Gonzalez | 2016 | 1   | Publicado | <b>⊘ ● ±</b> t C   |
|               |                      |      |     |           | Página 1 de 1      |

• <u>Ver Ficha del empleado</u> (<sup>CP</sup>): A través de este botón accederá directamente a la ficha del empleado en el que está posicionado.

| Nóminas f     |                      |      |     |           | <b>6 @</b> 2     |
|---------------|----------------------|------|-----|-----------|------------------|
| NOMBRE        | EMPLEADO             | AÑO  | MES | ESTADO    |                  |
| Enero<br>2016 | Ana Rodriguez Sanz   | 2016 | 1   | Publicado | <b>⊘</b> ● ± ∎ C |
| Enero<br>2016 | Jose Perez Garcia    | 2016 | 1   | Publicado | 🙆 👁 ± 🕯 🗹        |
| Enero<br>2016 | Sara Garcia Gonzalez | 2016 | 1   | Publicado | 🙆 👁 ± 🕯 🗹        |
|               |                      |      |     |           | Página 1 de 1    |

#### Guía a3HRgo | 26

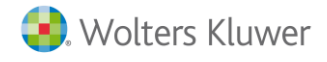

a3HRgo

#### 5.3.3.- Certificados Empleados

En esta sección se podrán gestionar los certificados de ingresos y retenciones que podrán visualizar los empleados <u>tanto de forma individual como masiva</u>.

En esta ventana se distinguen 2 apartados:

- **Búsqueda**: El apartado "**Búsqueda**" permite filtrar la búsqueda de los certificados de ingresos y retenciones de los empleados de forma fácil y sencilla. Para ello, informe alguno de los siguientes datos y pulse "**Buscar**":
  - o Nombre
  - o Apellidos
  - o Año
  - Mes
  - Estado. (Publicado o No publicado)

Asimismo, el indicador "Incluir usuarios desactivados" (que, por defecto, se muestra desactivado) permite incluir en los resultados de búsqueda aquellos trabajadores que todavía no están activos. Para ello, simplemente tiene que marcarlo.

- **Certificados de IRPF:** Desde este apartado se mostrará la relación de certificados cargados con la siguiente información de la vista:
  - Nombre del fichero del certificado.
  - Nombre y apellidos del empleado.
  - o Año
  - Estado del certificado. (Publicado o No publicado)

| EMPRESA<br>DEMO     | Estás conectado a<br>s.A.<br>Para descargar el<br>Gestiór | producciones cinematic<br>programa de carga de documen<br>de certificad | OGRAFICAS<br>tos, Pulse aqu<br>OS de | 472390                                     | )30E                                               | Ċ           |   | •      |        |    | 0 |
|---------------------|-----------------------------------------------------------|-------------------------------------------------------------------------|--------------------------------------|--------------------------------------------|----------------------------------------------------|-------------|---|--------|--------|----|---|
| inicio              | Mostrar parámet<br>Búsqueda                               | ros de búsqueda 🖯                                                       |                                      |                                            |                                                    |             | Ú | ltimos | Evente | DS |   |
| Ais Datos           | Nombre                                                    |                                                                         | Apelli                               | dos:                                       |                                                    |             |   |        |        |    |   |
| - Gestión           | Año:<br>Incluir u<br>desactiv                             | Isuarios<br>ados: 🚱 🗆                                                   | Estad                                | D: Cualq<br>Public<br>No pu<br>Limpiar Fil | u <mark>iera</mark><br>ado<br>blicado<br>tro Busca | r           |   |        |        |    |   |
| Empleados           | Certificados d                                            | e IRPF 🚯                                                                |                                      |                                            | 6                                                  | <b>@</b> 3  |   |        |        |    |   |
| Empleados           | NOMBRE                                                    | EMPLEADO                                                                | AÑO                                  | ESTADO                                     |                                                    |             |   |        |        |    |   |
| Cert.               | IRPF 2016                                                 | Sara Garcia Gonzalez                                                    | 2016                                 | Sin<br>publicar                            | <b>&amp;</b> (*)                                   | 1 û î       |   |        |        |    |   |
| Empleados           | IRPF 2016                                                 | Ana Rodriguez Sanz                                                      | 2016                                 | Publicado                                  | <b>@</b> •                                         | 1 O C       |   |        |        |    |   |
|                     | IRPF 2016                                                 | Jose Perez Garcia                                                       | 2016                                 | Publicado                                  | <b>@</b> •                                         | 1 D C       |   |        |        |    |   |
| Otros<br>Documentos |                                                           |                                                                         |                                      |                                            | Páç                                                | gina 1 de 1 |   |        |        |    |   |
| Asesoria<br>Reyes   |                                                           |                                                                         | A Priv                               | acidad                                     |                                                    |             |   |        |        |    |   |

Guía a3HRgo | 27

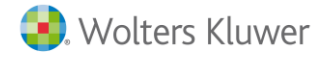

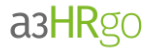

Siguiendo la operativa habitual, también se podrán realizar las siguientes acciones:

• <u>Publicar todos los certificados mostrados en la vista</u> (<sup>(1)</sup>): Al pulsar sobre esta opción, los certificados estarán visibles para los empleados relacionados en la vista.

| Certificados o | de IRPF ()           |      |                 | l | <b>b Ø</b> 2                                 |
|----------------|----------------------|------|-----------------|---|----------------------------------------------|
| NOMBRE         | EMPLEADO             | AÑO  | ESTADO          |   |                                              |
| IRPF 2016      | Sara Garcia Gonzalez | 2016 | Sin<br>publicar | 6 | ◈≛┇С                                         |
| IRPF 2016      | Ana Rodriguez Sanz   | 2016 | Sin<br>publicar | 6 | ● ± î C                                      |
| IRPF 2016      | Jose Perez Garcia    | 2016 | Sin<br>publicar | ۵ | <ul> <li>▲ </li> <li>▲ </li> <li></li> </ul> |
|                |                      |      |                 |   | Página 1 de 1                                |

No obstante, puede publicar el certificado de IRPF para un trabajador en concreto, posicionándose en la línea del mismo y pulsando el botón (<sup>66</sup>).

| Certificados o | de IRPF 🚯            |      |                 | 6 | <b>) ()</b> 3 |
|----------------|----------------------|------|-----------------|---|---------------|
| NOMBRE         | EMPLEADO             | AÑO  | ESTADO          |   |               |
| IRPF 2016      | Sara Garcia Gonzalez | 2016 | Sin<br>publicar | 4 | ◈≛┇С          |
| IRPF 2016      | Ana Rodriguez Sanz   | 2016 | Sin<br>publicar | 0 | ● ≟ û 🖸       |
| IRPF 2016      | Jose Perez Garcia    | 2016 | Sin<br>publicar | ۵ | ◈≛┇₢          |
|                |                      |      |                 |   | Página 1 de 1 |

#### A tener en cuenta...

Al cargar los certificados en el Portal, por defecto el estado que aparece es "**No publicado**" y no serán visibles hasta el momento de la publicación.

 <u>Retirar la publicación los certificados de IRPF</u> (<sup>(C)</sup>): Mediante esta opción retirará la publicación de los certificados mostrados en la vista, por lo que, dejaría de ser visible para los empleados. No obstante, no se eliminaría de la base de datos.

Para ello, pulse el botón "**Retirar la publicación de todos los certificados de IRPF mostrados en la vista**", situado en la parte superior derecha, para realizar la acción de forma masiva.

| Certificados o | de IRPF 🚯            |      |                 | ( | <b>b</b> Ø ? |
|----------------|----------------------|------|-----------------|---|--------------|
| NOMBRE         | EMPLEADO             | AÑO  | ESTADO          |   |              |
| IRPF 2016      | Sara Garcia Gonzalez | 2016 | Sin<br>publicar | 6 | ◈ᆂ┇┏         |

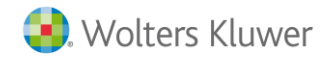

Si únicamente desea retirar la publicación del certificado de un trabajador en concreto posiciónese en su línea y pulse el botón **"Retirar publicación de IRPF"**.

| Certificados o | de IRPF 🚯            |      |                 | 6        | <b>@</b> 2    |
|----------------|----------------------|------|-----------------|----------|---------------|
| NOMBRE         | EMPLEADO             | AÑO  | ESTADO          |          |               |
| IRPF 2016      | Sara Garcia Gonzalez | 2016 | Publicado       | <b>e</b> | ⊚∠₫₿          |
| IRPF 2016      | Ana Rodriguez Sanz   | 2016 | Sin<br>publicar |          | ◉±≞⊄          |
| IRPF 2016      | Jose Perez Garcia    | 2016 | Sin<br>publicar | •        | ᢀᆂᡠᡗ          |
|                |                      |      |                 | I        | Página 1 de 1 |

De igual forma, al posicionarse sobre la línea de un empleado en concreto también podrá realizar las siguientes acciones:

- <u>Ver () y Descargar Certificado de IRPF</u> (<sup>1</sup>): Se podrán ver y descargar los certificados de IRPF pulsando los botones correspondientes.
- <u>Eliminar Certificado de IRPF</u> (<sup>1</sup>): Pulse esta opción si desea eliminar el certificado del trabajador en el que está posicionado. De esta forma, el certificado se eliminará de la base de datos.
- <u>Ver Ficha del empleado</u> (<sup>C</sup>): A través de este botón accederá a la ficha del empleado en el que está posicionado.

| Certificados o | de IRPF 🚯            |      |                 | 6 | <b>@</b> 2    |
|----------------|----------------------|------|-----------------|---|---------------|
| NOMBRE         | EMPLEADO             | AÑO  | ESTADO          |   |               |
| IRPF 2016      | Sara Garcia Gonzalez | 2016 | Sin<br>publicar | 6 | ⊚‱‡†⊄         |
| IRPF 2016      | Ana Rodriguez Sanz   | 2016 | Publicado       |   | ●★☆♂          |
| IRPF 2016      | Jose Perez Garcia    | 2016 | Publicado       | 0 | ⊚่่∡∎่⊂       |
|                |                      |      |                 |   | Página 1 de 1 |

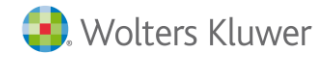

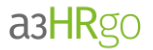

## 5.3.4.- Otros Documentos

En este apartado se podrán intercambiar ficheros con el administrador de la empresa en cuestión. Por defecto, se muestran las siguientes categorías:

- Costes
- Facturas
- Impuestos
- Nóminas
- Otros documentos

|                      | Estás conectado a <i>PRODUCCIONES CINEMATOGRAFICAS</i><br>S.A. <b>1</b> | 47239030E       |     |      | ¢      |        |    | 0 |
|----------------------|-------------------------------------------------------------------------|-----------------|-----|------|--------|--------|----|---|
| EMPRESA<br>DEMO      |                                                                         |                 |     |      |        |        |    |   |
|                      | Documentos 🛛                                                            |                 |     |      |        |        |    |   |
| 🔅 Inicio             | Documentos                                                              | <b>1 in</b> 7 i | t 🗊 | Últi | imos E | Evento | )S |   |
|                      | Documentos compartidos                                                  |                 |     |      |        |        |    |   |
| Mis Datos            | Subcarpetas                                                             | Ficheros        |     |      |        |        |    |   |
| - Gestión            | Costes<br>Facturas<br>Impuestos                                         |                 |     |      |        |        |    |   |
| Empleados            | <ul> <li>Vormas</li> <li>Otros</li> <li>documentos</li> </ul>           |                 |     |      |        |        |    |   |
| Nóminas<br>Empleados |                                                                         |                 |     |      |        |        |    |   |
| Cert.<br>Empleados   |                                                                         |                 |     | 1    |        |        |    |   |
| Otros<br>Documentos  |                                                                         |                 |     |      |        |        |    |   |
| Asesoria<br>Reyes    |                                                                         |                 |     |      |        |        |    |   |

5.3.4.1. - Estructura de la sección "Documentos"

La estructura de la sección "Documentos" es la siguiente:

• **Cabecera**. Situada en la parte superior. Contiene el nombre y descripción de la carpeta en la que se encuentra posicionado.

Contiene los siguientes botones:

- Cargar ficheros
- Crear subcarpetas
- Modificar la propia carpeta
- o 🔲 Eliminar la carpeta
- J Subir de nivel
- Subcarpetas. Situada en la parte inferior izquierda.
- Ficheros. Situada en la parte inferior derecha.

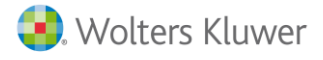

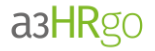

| Documentos e                                |                                             |  |  |
|---------------------------------------------|---------------------------------------------|--|--|
| Lescargar Fichero Le Cargar Ficher<br>Subir | ro 🖿 Nueva Carpeta 🕼 Modificar 🛍 Eliminar 🕇 |  |  |
| Documentos<br>Documentos compartidos        | t 🖬 🕤 🖬 📩                                   |  |  |
| Subcarpetas                                 | Ficheros                                    |  |  |

Veamos las acciones que puede realizar desde el apartado "Otros documentos":

# 5.3.4.2.- Cargar Fichero

Para cargar un fichero en una determinada carpeta, deberá posicionarse sobre la carpeta correspondiente y pulsar el botón 🔔.

A continuación, seleccione el fichero a cargar y, si lo desea, indique un comentario o descripción. Pulse "Cargar".

| Costes<br>Esta carpeta contiene ficheros relativos a Costes<br>Documentos → Costes<br>Subcarpetas<br>Fichero<br>Fichero<br>Ex |                  |
|----------------------------------------------------------------------------------------------------|------------------|
| Documentos → Costes Cargar Fichero - A3Higo - Internet Explore<br>Subcarpetas Fichero<br>Fichero<br>Ex                        | reado 25/02/2016 |
|                                                                                                    | minar            |
| Comentarios                                                                                                    | Cargar           |

Guía a3HRgo | 31

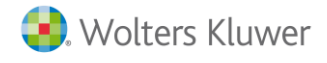

a3HRgo

En el momento en que se realice la carga del fichero, se notificará tanto al responsable de la empresa como al responsable de la asesoría vía e-mail.

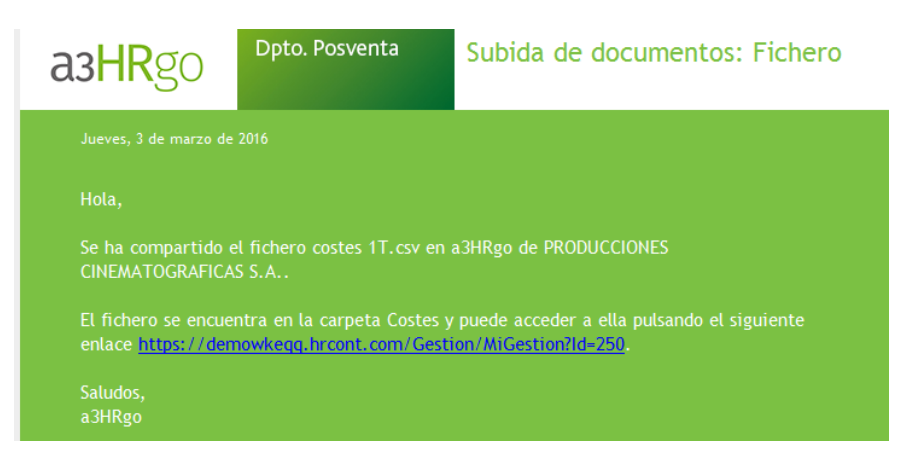

Una vez cargado el documento, podrá descargarlo o eliminarlo.

| Costes                                                                   |               | 1 🖬 🗹 🛍 1         |
|--------------------------------------------------------------------------|---------------|-------------------|
| Esta carpeta contiene ficheros relativos a Costes<br>Documentos → Costes |               | Creado 01/03/2016 |
| Subcarpetas                                                              |               | Ficheros          |
|                                                                          | costes 1T.csv | <b>1</b> m        |
|                                                                          |               |                   |

#### 5.3.4.3.- Crear carpeta

Para crear una carpeta o subcarpeta, posiciónese sobre la carpeta correspondiente y pulse el botón . A continuación, informe el nombre de la carpeta así como si desea informar un comentario o descripción. Pulse **"Crear Carpeta"**.

| Documentos o                                                 |                                        |                   |
|--------------------------------------------------------------|----------------------------------------|-------------------|
| Facturas                                                     |                                        | 1 û S 💼 1         |
| Esta carpeta contiene ficheros rela<br>Documentos → Facturas | ativos a Facturas                      | Creado 25/02/2016 |
| Subcarpetas                                                  | I≟ https://<br>Nueva Carpeta<br>Nombre |                   |
|                                                              | Comentarios                            | Crear Carpeta     |
|                                                              |                                        | €t100% -          |

Guía a3HRgo | 32

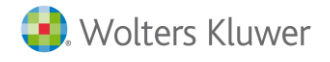

a3HRgo

# 5.3.4.4.- Modificar Carpeta

Para modificar el nombre o descripción de la carpeta deberá posicionarse sobre la carpeta correspondiente y

# pulsar el botón 📝.

A continuación, modifique el nombre de la carpeta e informe, si lo desea, un comentario o descripción. Pulse "Actualizar".

| Documentos o                                 |                   |
|----------------------------------------------|-------------------|
| Facturas 1ºtrimestre                         | 1 1 1 1 1 1 1     |
|                                              | Creado 01/03/2016 |
| Documentos → Facturas → Facturas 1ºtrimestre | - • • • • •       |
| Subcarpetas                                  |                   |
| Modificar Carpeta                            | ×                 |
| Comentarios                                  |                   |
|                                              | Actualizar        |
|                                              | € 100%. •         |

#### A tener en cuenta...

Sólo se podrá modificar la carpeta si el usuario es el autor de la misma.

#### 5.3.4.5.- Eliminar carpeta

Para eliminar una carpeta deberá posicionarse sobre ella y pulsar el botón  $\widehat{mmmathammatcarrow}$  .

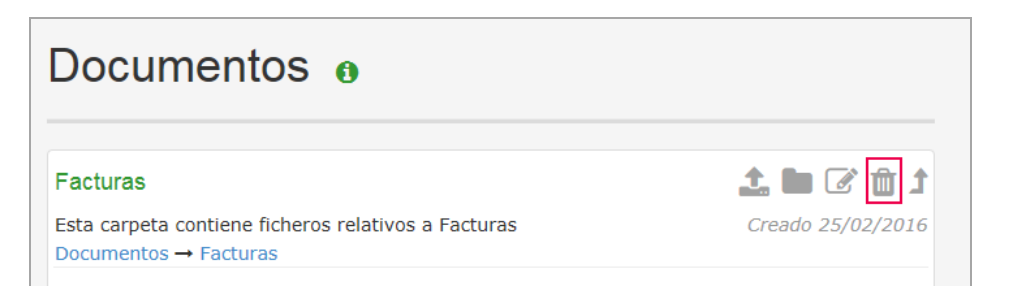

#### A tener en cuenta...

Sólo se podrá eliminar la carpeta si el usuario es el autor de la misma.

# 6.- Otras secciones del Portal

A continuación, se muestran otras secciones del Portal:

# 6.1.- Gestionar Cuenta

Desde el botón del menú configuración podrá acceder al apartado "Gestionar Cuenta", donde podrá modificar la contraseña del usuario, así como establecer la configuración del aspecto del Portal (colores corporativos y/o los logos de empresa).

| EMPRESA<br>DEMO | Estás conectado a <i>PRODUCCIONES CINEMATOGRAFICAS</i><br>S.A. ①<br>Para descargar el programa de carga de documentos, Pulse aquí<br>③<br>Gestionar Cuenta<br>Estás conectado como 47239030E. |                 |
|-----------------|----------------------------------------------------------------------------------------------------|-----------------|
| 🔅 Inicio        | Cambiar mi contraseña 🚯                                                                                                    | Últimos Eventos |
| A Mis Datos     | Contraseña actual Nueva contraseña                                                                                                    |                 |
| - Gestión       | Confirma la nueva<br>contraseña                                                                                                    |                 |
|                 |                                                                                                    |                 |
|                 | Configuración del aspecto del Portal                                                                                                    |                 |
|                 | Tema Verde 💌                                                                                                    |                 |
|                 | Logo Examinar                                                                                                    |                 |
|                 |                                                                                                    |                 |

# 6.1.1.- Cambiar mi contraseña

Para cambiar la contraseña se deberá proporcionar la antigua y nueva contraseña.

Además, por seguridad, la nueva contraseña deberá cumplir una serie de requisitos:

- Debe tener al menos 6 caracteres
- Debe contener una letra mayúscula
- Debe contener una letra minúscula
- Debe contener un número
- Debe contener un carácter que no sea un número ni una letra (~`!@#\$%^&\*()-\_+={[]|\;:<>,./?")

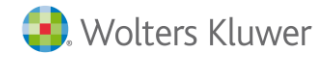

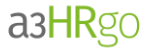

Informe la contraseña que desea modificar en el campo "Contraseña actual" y la nueva contraseña en los campos "Nueva contraseña" y "Confirma la nueva contraseña". Por último, pulse "Cambiar contraseña".

| nbiar mi contraseña 🚺           |                    |
|---------------------------------|--------------------|
| Contraseña actual               |                    |
| Nueva contraseña                |                    |
| Confirma la nueva<br>contraseña |                    |
|                                 | Cambiar contraseña |

6.1.2.- Configuración del aspecto de la empresa en el Portal

Desde este apartado podrá establecer un nuevo logo y aspecto para la empresa en la que se encuentre posicionado. Para ello:

• En el campo "Temas" podrá seleccionar el color con el que visualizará el portal.

| Configuraciór | n del aspecto del Portal |            |
|---------------|--------------------------|------------|
|               | Rojo<br>Azul             |            |
| Tema          | Verde<br>Amarillo        |            |
| Logo          | Naranja<br>Morado        | Examinar   |
|               |                          | Actualizar |

• En el campo "Logo" pulse el botón "Examinar" y seleccione el fichero correspondiente al logo de empresa que se visualizará desde cualquier punto del portal.

| Configuración del aspecto del Portal |      |       |   |            |
|--------------------------------------|------|-------|---|------------|
|                                      | Tema | Verde | Y |            |
|                                      | Logo |       |   | Examinar   |
|                                      |      |       |   | Actualizar |

Al realizar cambios en la configuración del aspecto del portal pulse **"Actualizar"** para que se guarden los cambios efectuados.

Soluciones integrales de gestión para Despachos Profesionales y Empresas 902 330 083 tel www.wolterskluwer.es

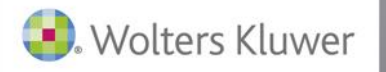

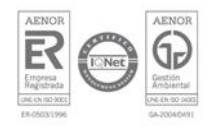